## Cómo hacer capturas de pantalla con la herramienta "Recortes"

- 1. Una vez que hayas realizado la práctica, Khan Academy te mostrará en pantalla el puntaje que obtuviste, esa será la imagen que deberás capturar y enviar al profesor.
- 2. Para capturar la imagen puedes utilizar la herramienta "Recortes" que suele venir con las herramientas de Windows.
- 3. Para encontrarla da clic en el botón "Inicio" ubicado en la esquina inferior derecha de la pantalla y escribe "recortes" en el cuadro de búsqueda.

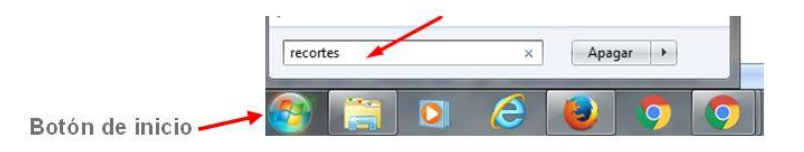

Se desplegarán todos los archivos que contienen esa palabra.

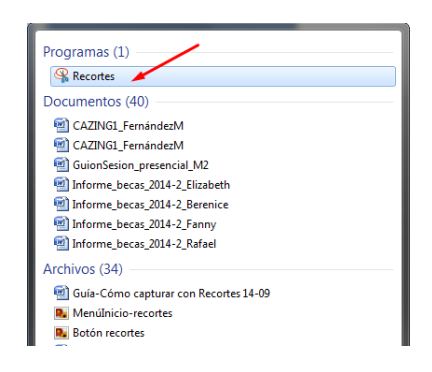

4. Da clic derecho sobre la herramienta.

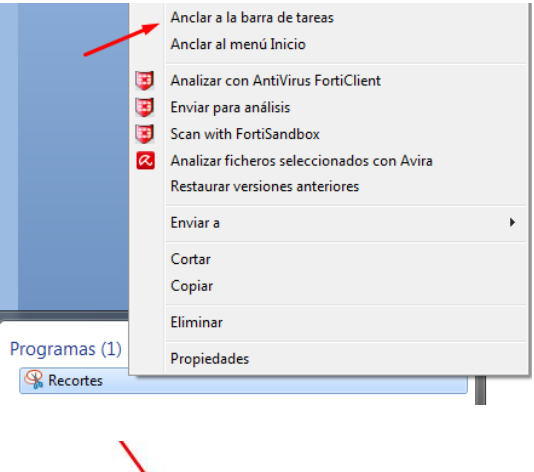

 Selecciona la opción "Anclar a la barra de tareas", esto con el fin de que ya no la tengas que volver a buscar, sino que la encuentres disponible en la barra de tareas.

Apagar 🕨

6. Teniendo a la vista la imagen que deseas capturar, debes dar clic sobre el icono de "Recortes". Se desplegará una ventana como la siguiente:

X

W

7. Da clic en la opción "Nuevo".

recortes

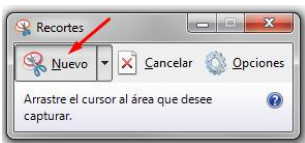

La herramienta Recortes ofrece cuatro opciones distintas para realizar capturas: 1. recortes de forma libre, 2. de forma irregular, 3. recorte de ventana y 4. recorte de pantalla completa. En este ejercicio solamente utilizaremos la opción que da por descontado: recorte de una ventana rectangular. 8. Verás que la pantalla toma un color gris y el cursor tomó forma de cruz. Manteniendo presionado el botón izquierdo del ratón, selecciona la sección de la pantalla que quieres capturar. Suelta el botón del ratón cuando ya tengas el recuadro seleccionado.

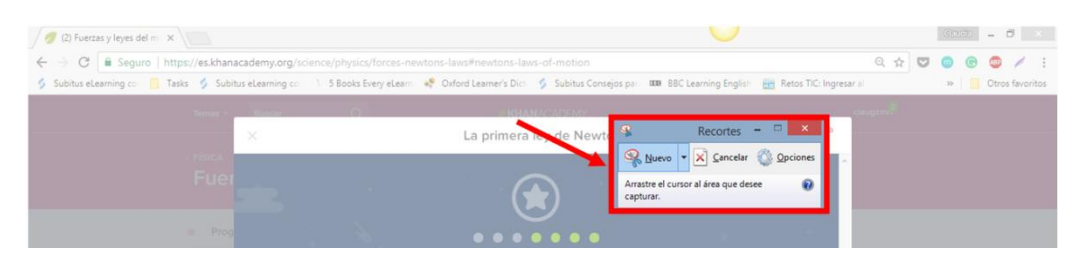

9. Una vez que capturaste la imagen la verás dentro de la ventana de Recortes, como en la siguiente imagen. De ahí tienes opción de guardarla con un formato de imagen como jpg o png. O bien, si gustas puedes simplemente copiar la imagen para llevarla a otro lado, por ejemplo a una pantalla de Word.

En este caso, realizarás ambas acciones.

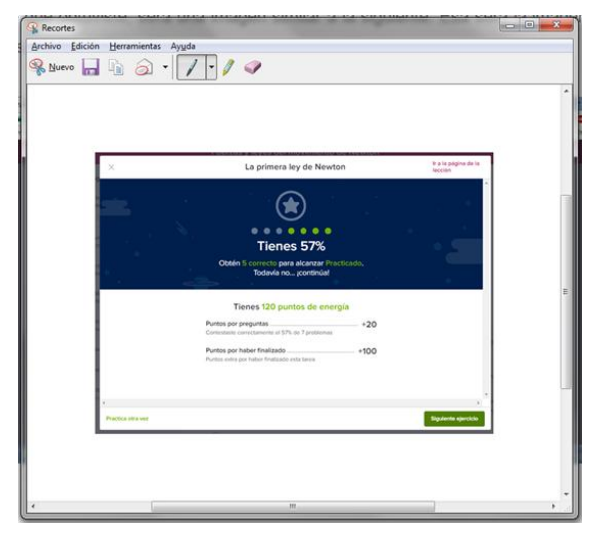

10. Para guardar la imagen da clic en el menú "Archivo" y después en la opción "Guardar como". Asigna un nombre al archivo, selecciona la ubicación en donde quieres guardarlo y elige un formato (jpg, png, gif). Si no haces una elección, se guardará con el formato que Recortes da por descontado.

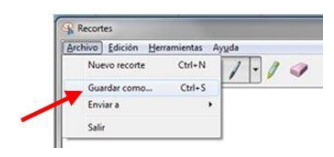

| S Guardar como                                                                                                    |                                                           |                                    |  |  |  |  |  |  |                  |        |
|----------------------------------------------------------------------------------------------------|-----------------------------------------------------------|------------------------------------|--|--|--|--|--|--|------------------|--------|
| 🔾 🗢 📕 🕨 Imágenes                                                                                                    | - 49 Buscar In                                            | nágenes 🔎                          |  |  |  |  |  |  |                  |        |
| Organizar 🔻 Nueva car                                                                                                    | peta                                                      | := • 🔞                             |  |  |  |  |  |  |                  |        |
| <ul> <li>★ Favoritos</li> <li>▲ Descargas</li> <li>♦ Dropbox</li> <li>■ Escritorio</li> <li>■ Sitios recientes</li> <li>● Google Drive</li> <li>■ Bibliotecas</li> <li>■ Documentos</li> <li>● Música</li> <li>■ Videos</li> </ul> | Nombre Fech<br>Ningún elemento coincide con el criterio d | a de modifica Tipo<br>Je búsqueda. |  |  |  |  |  |  |                  |        |
| 💰 Grupo en el hogar 🚽                                                                                                    | a de Física-FulanoPérez                                   | •                                  |  |  |  |  |  |  |                  |        |
| Tipo: Archivo JPEG v<br>Fecha de captura: 16/10/2017 03:28 p.m. Etiquetas: Agregar una etiqueta                                                                                                    |                                                           |                                    |  |  |  |  |  |  |                  |        |
|                                                                                                    |                                                           |                                    |  |  |  |  |  |  | Ocultar carpetas | Guarda |

11. Para copiar la imagen en Word abre un documento, regresa a la pantalla de Recortes en donde tienes la captura y da clic en el icono "copiar". Ve a la pantalla de Word y presiona la combinación de teclas Ctrl+v para pegar la imagen ahí.

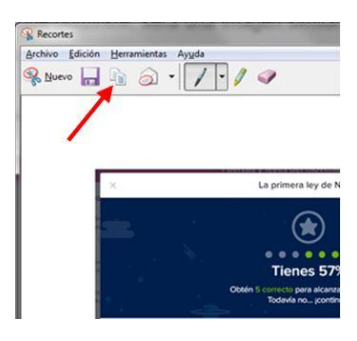

La imagen quedará insertada en el archivo de Word.

| 🗄 ରୁଦ୍ 🖇                                                                                          |                 |                       |         |                                        |                       |                                                               | Do                                                                                                    | 1 - Word                                                                         |                                                     |                                |                                                                                                    | Claudia Guzmán 🛛                  |
|---------------------------------------------------------------------------------------------------|-----------------|-----------------------|---------|----------------------------------------|-----------------------|---------------------------------------------------------------|----------------------------------------------------------------------------------------------------|----------------------------------------------------------------------------------|-----------------------------------------------------|--------------------------------|----------------------------------------------------------------------------------------------------|-----------------------------------|
| Archivo Inicio                                                                                    | Insertar        | Dibujar               | Diseño  | Formato                                | Referencias           | Correspondencia                                               | Revisar                                                                                                    | Vista                                                                            | Programador                                         | ♀ ¿Qué desea haceri            |                                                                                                    |                                   |
| <ul> <li>Portada ▼</li> <li>Página en blanco</li> <li>Salto de página</li> <li>Páginas</li> </ul> | Tabla<br>Tablas | Imágenes Imág<br>en I | inea Ro | ormas * 🚺<br>onos 👼<br>martArt<br>ones | Gráfico<br>Captura *  | Tienda<br>Mis complementos 👻<br>Complementos                  | W<br>Wikipedia                                                                                                    | Vídeo<br>en línea<br>Multimedia                                                  | Vínculo ×<br>Marcador<br>Referencia cru<br>Vínculos | zada Comentario<br>Comentarios | <ul> <li>Encabezado *</li> <li>Pie de página *</li> <li>Número de página *</li> <li>Encabezado y pie de página</li> </ul> | A F<br>Cuadro de<br>texto * Texto |
|                                                                                                   |                 |                       |         |                                        | <<br>Partica otra vez | Cbrin<br>Tie<br>Partie op de<br>Constante (or<br>Partie op de | La primera<br>Tiene<br>Gorrecto pas<br>Buen intern<br>Buen intern | ley de New<br>S 57%<br>5 57%<br>n. jcontinúal<br>ntos de ene<br>% do 7 proteenas | ton<br>acticado,<br>rrgia<br>                       | Fra is pógina de la<br>lecció  |                                                                                                    |                                   |

Recortes es una buena opción porque está disponible en muchas de las versiones de Windows, sin embargo, su potencial es reducido. Si queremos capturar imágenes y hacer anotaciones sobre ellas o tener la posibilidad de editarlas de distintas formas, lo mejor será recurrir a alguna otra herramienta más potente. En esta actividad te mostraremos cómo usar LightShot.